The purpose of this document is to identify how to navigate and operate the AfricaTalking and Hostinger websites

#### HOSTINGER

URL: <u>www.000Webhost.com</u> Username: Malawi.workhub@projecteverest.ventures Password: 000webhostMalawi

**Important -** Any changes to the server may result in a server error and the USSD to drop out and not receive any new orders, server integrity is of utmost importance to ensure the users do not neglect the system.

Upon login navigate to the <u>website lists page</u> and click on manage on the <u>https://projecteverest.tk</u> site.

#### Update Code:

- 1. Navigate to file manager on the management screen.
- 2. Select the domain projecteverest.xyz to manage the files. This will bring you to the current files running on the server.
- 3. To update the files, select the files you are replacing and delete them from the server.
- 4. Upload the new files to the server
- 5. Test the server with an airtel number, navigating to the menus that have been changed.
- Run a user experience experiment to ensure the menus are understandable and deemed easy to use.

https://projecteverest.crowdicity.com/post/792690

## Testing

For testing the USSD system utilise the <u>https://pev-solar.000webhostapp.com/</u> website to run tests and ensure the system is working correctly before pushing it to the live website.

## Update Code:

- 1. Navigate to file manager on the management screen.
- 2. To update the files, select the files you are replacing and delete them from the server.
- 3. Upload the new files to the server
- 4. Test the server following the AfricaTalking simulation SOP, navigating to the menus that have been changed.
- Run a user experience experiment to ensure the menus are understandable and deemed easy to use by team members. vbbbbbv <u>https://projecteverest.crowdicity.com/post/792690</u>

## AFRICATALKING

URL: <u>https://account.africastalking.com/</u> Username: Malawi.workhub@projecteverest.ventures Password: MalawiAfricaTalking

# Hits/Visits

Navigate to the USSD analytics tab Identify the day/s that you want to look at for analytics Export raw data into google sheets

## AfricaTalkingSimulation

URL: https://account.africastalking.com/apps/sandbox

- 1. Navigate to the Simulation section
- 2. Enter your Malawian number
- 3. Navigate to the section that relates to the tests (SMS or USSD)

#### USSD:

- 1. Enter the USSD number, for the tests \*384\*7390#, links to https://pev-solar.000webhostapp.com/
- 2. Call \*384\*738# for the live server links to https://projecteverest.xyz/
- 3. Navigate the menus as you would a phone

#### SMS:

- 1. Identify the messages you are sending to the input phone number
- 2. Send the message through the text message python scripts
- 3. Messages will appear on the AfricaTalking Simulation